### PLATEFORME DE RECENCEMENT DES ELEVES SANS ETAT-CIVIL

#### **Présentation**

La plateforme permettra au Ministère de l'Education nationale de **recenser tous les élèves du Système sans pieces d'état-civil**, et d'assurer le suivi en temps réel de leur régularisation.

Les couvertures fonctionnelles du logiciel sont décrites comme suit :

- Assurer le recensement a 3 niveaux : IA, IEF et école ;
- Permettre la saisie **en ligne** (directement dans la plateforme) ou **Hors ligne** (en utilisant un fichier Excel)
- Éditer les états et rapports de saisie par Région, Département et Commune.

## MANUEL D'UTILISATION DE LA PLATEFORME

#### 1- Connexion à la plateforme avec le compte professionnel education.sn

- a- Accéder au lien <u>https://etatcivil.education.sn</u> dans un navigateur web
- b- Entrer l'email professionnel et le mot de passe
- c- Cliquer sur le bouton se connecter

| ail<br>bernom.nom@education.sn |
|--------------------------------|
| ail<br>pernom.nom@education.sn |
| pernom.nom@education.sn        |
|                                |
| ot de passe                    |
|                                |
| Se connecter                   |

#### 2- Présentation du tableau de bord après authentification

Le tableau de bord donne les statistiques du nombre d'élèves sans état civil et le nombre de cas régularisés.

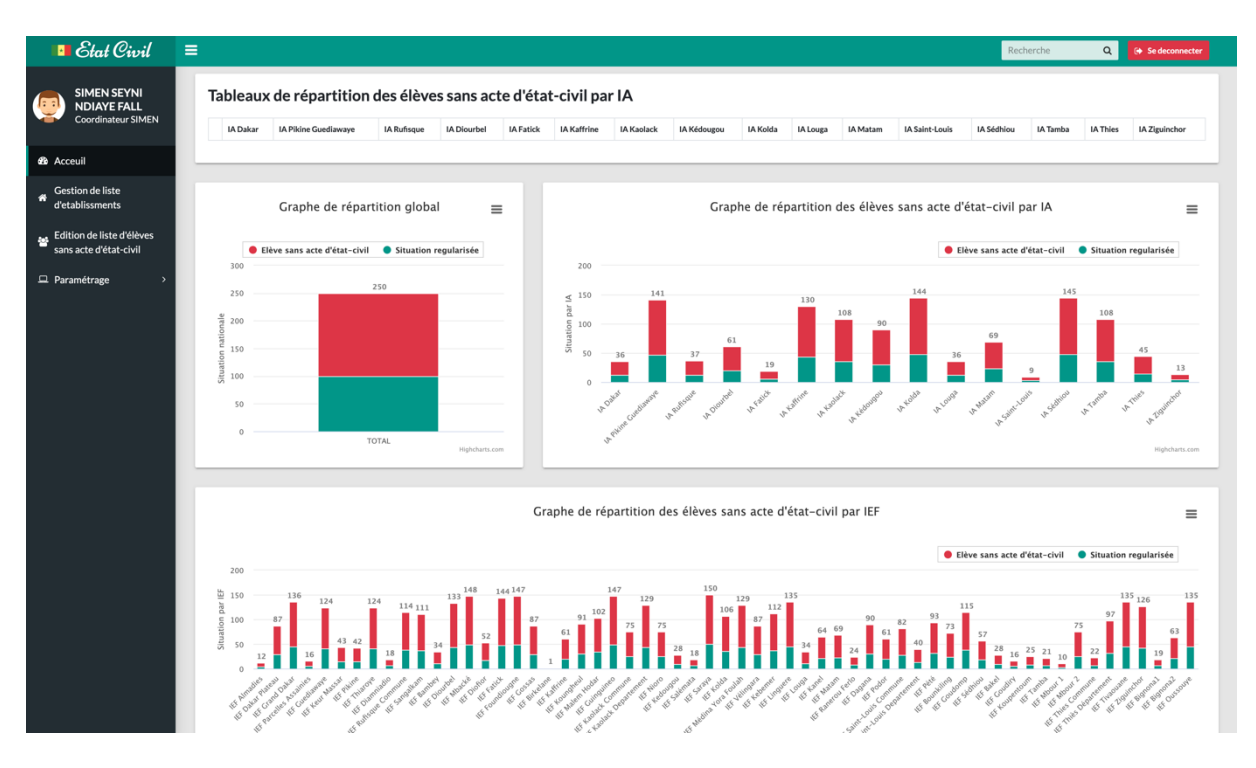

### 3- Accès à la rubrique « Gestion de liste d'établissement »

Cette rubrique permet la gestion de la liste des établissements avec possibilité de filtre par Atlas, d'export de Template Excel et d'accès aux fiches des établissements.

| 💶 Etat Civil                                     | ≡                                            |              |                                                           | Recherche  | Q           | 🕒 🕞 Se deconne |
|--------------------------------------------------|----------------------------------------------|--------------|-----------------------------------------------------------|------------|-------------|----------------|
| SIMEN SEYNI<br>NDIAYE FALL<br>Coordinateur SIMEN | Etablissements<br>Gestion des etablissements |              |                                                           |            |             | 🐐 / Etablis    |
| 28 Acceuil                                       | Atlas                                        |              | Etablissements                                            |            |             |                |
| Gestion de liste                                 | Libellé                                      |              | Code                                                      |            | Q R         | echerche       |
| d'etablissments                                  | IA Dakar                                     | CListe       |                                                           |            |             |                |
|                                                  | IEF Almadies                                 | CListe       | Code 11 Libellé                                           | ∿ Statut N | Cycle 🛝     |                |
| Edition de liste d'élèves                        | Com Mermoz Sacre Coeur                       | CListe Excel | 3643265822 CCPR HAPPY KIDS SCHOOL                         | Privé      | Préscolaire | Fiche La Exp   |
| sans acte d etat-civil                           | Com Ngor                                     | CListe Excel | 3395154842 CCPR MAME FAWADE WELE                          | Privé      | Préscolaire | Fiche LExo     |
| Paramétrage >                                    | 📀 Com Ouakam                                 | CListe Excel | 3519469651 CPE EL HADJI SOULEYMANE WADE                   | Public     | Préscolaire | Fiche La Exo   |
|                                                  | Com Yoff                                     | CListe Excel | 3049350841 CPE MASSE MASSER NIANE 1                       | Public     | Préscolaire | Fiche LExo     |
|                                                  | IEF Dakar Plateau                            | CListe       | 3515945371 CPE NAFISSATOU NIANG                           | Public     | Préscolaire | Fiche A Exo    |
|                                                  | IEF Grand Dakar                              | SListe       | 3137565472 CPPR AL IRCHAAD                                | Privé      | Préscolaire | Fiche La Exo   |
|                                                  | IEF Parcelles Assainies                      | CListe       | 3591050242 CPPR MAMADOU ET BINETA                         | Privé      | Préscolaire | Fiche La Exc   |
|                                                  | IA Pikine Guediawaye                         | SListe       | 3394141472 CPPR YAYE FATIMA                               | Privé      | Préscolaire | Fiche La Exo   |
|                                                  | IA Rufisque                                  | CListe       | 3734949942 CPPR BABY LOVE                                 | Privé      | Préscolaire | Fiche La Exc   |
|                                                  | IA Diourbel                                  | SListe       | 3599389012 CPPR BIBI ET TATI                              | Privé      | Préscolaire | Fiche La Exo   |
|                                                  | IA Fatick                                    | CListe       | 3828998262 CPPR BLOSSOM                                   | Privé      | Préscolaire | Fiche La Exc   |
|                                                  | IA Kaffrine                                  | CListe       | 3271671882 CPPR COMPLEXE SCOLAIRE AVENIR APPRENTI SAGE    | Privé      | Préscolaire | Fiche La Exo   |
|                                                  | IA Kaolack                                   | CListe       | 3725403972 CPPR COMPLEXE SCOLAIRE BILINGUE OUSMANE NDIAYE | Privé      | Préscolaire | Fiche La Exc   |
|                                                  | IA Kédougou                                  | CListe       | 3957103512 CPPR ECOLE ACTUELLE BILINGUE                   | Privé      | Préscolaire | Fiche LExp     |
|                                                  | IA Kolda                                     | CListe       | 3439536802 CPPR ECOLE MAARIF                              | Privé      | Préscolaire | Fiche La Exc   |
|                                                  | IA Louga                                     | CListe       | 3787321082 CPPR ECOLE SILOE                               | Privé      | Préscolaire | Fiche LExp     |
|                                                  | IA Matam                                     | CListe       | 3877355172 CPPR FATMA NASSEF                              | Privé      | Préscolaire | Fiche La Exc   |
|                                                  | IA Saint-Louis                               | CListe       | 3936359222 CPPR HERMANN GMEINER                           | Privé      | Préscolaire | Fiche AExo     |
|                                                  | IA Sédhiou                                   | CListe       | 3242123632 CPPR IMAM MALICK                               | Privé      | Préscolaire | Fiche La Exc   |
|                                                  | IA Tamba                                     | CListe       | 3387664112 CPPR INSTITUTION LES PETITS PAS                | Privé      | Préscolaire | Fiche Loo      |
|                                                  | IA Thies                                     | SListe       | 3765772112 CPPR JARDIN D'ENFANTS SAINT PIERRE DES BAOBABS | Privé      | Préscolaire | Fiche LExo     |
|                                                  | IA Ziguinchor                                | CListe       | 3113701862 CPPR JARDIN DE L'HARMONIE                      | Privé      | Préscolaire | Fiche AExo     |
|                                                  |                                              |              | 3372220072 CPPR KEUR ARAME                                | Privé      | Préscolaire | Fiche LExo     |
|                                                  |                                              |              | 3876083612 CPPR LA BOUSSOLE                               | Privé      | Préscolaire | Fiche AExo     |
|                                                  |                                              |              | 3259632942 CPPR LA MOISSON                                | Privé      | Préscolaire | Fiche & Exc    |
|                                                  |                                              |              | Lignes 1 à 25 sur 542                                     | Prec 1 2   | 3 4         | 5 22 Su        |

#### Tableaux Atlas

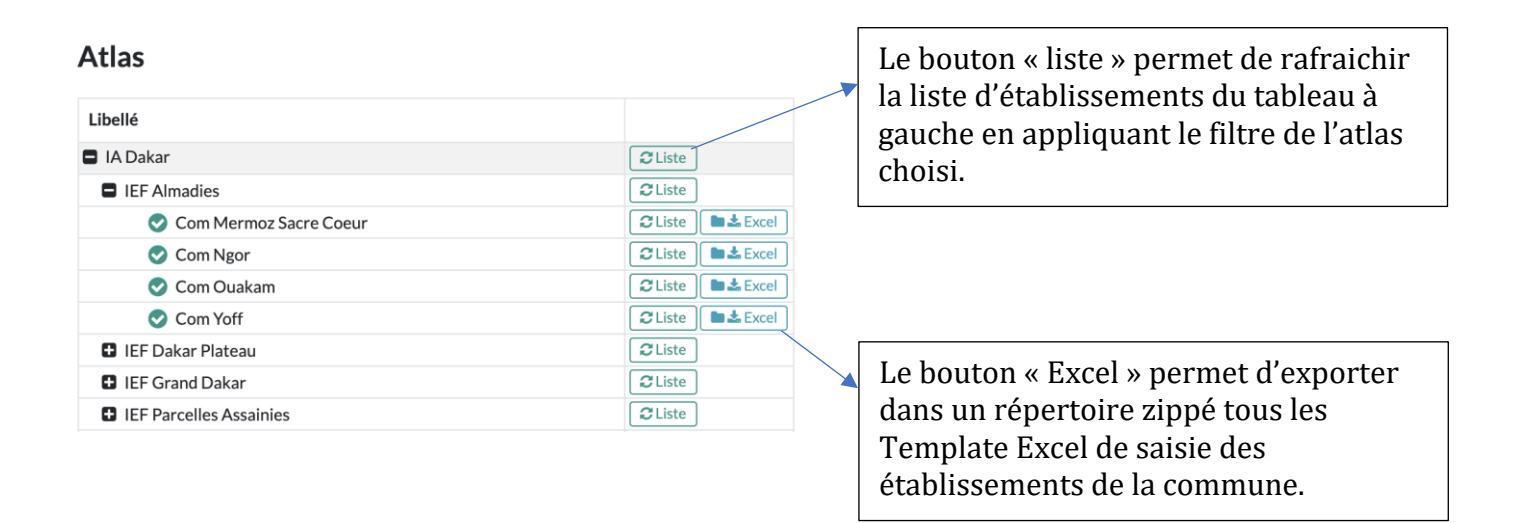

## Tableaux Établissement

Le bouton « Recherche » permet de rechercher un établissement en appliquant le filtre saisie. Si le filtre Atlas est appliqué, la recherche se limitera dans la zone.

## 4- Fiche établissement

C'est la rubrique dédiée à la saisie et à l'import des données du fichier Excel rempli.

| 👆 reto  | our à la liste        | DAKAR > IEF Al   | madies > CCPI | R HAPPY KID   | S SCHOOL [364326        | 65822]                  |                          |                   |                            |                      |                    |
|---------|-----------------------|------------------|---------------|---------------|-------------------------|-------------------------|--------------------------|-------------------|----------------------------|----------------------|--------------------|
| Dor     | nnées génér           | ales             |               |               |                         |                         |                          |                   |                            |                      |                    |
| Effecti | if total de l'école*  |                  |               | dont filles*  |                         | Nombre total d          | 'élèves sans etat civil* |                   | dont filles sans etat ci   | vil*                 |                    |
| 100     | 0                     |                  |               | 100           |                         | 50                      |                          |                   | 12                         |                      | 🖺 Enrégistrer      |
|         |                       |                  |               |               |                         |                         |                          |                   |                            |                      |                    |
| 🗄 Ajou  | ter 🔔 imp             | orter les élève  | 🛓 téléc       | harger le tem | plate                   |                         |                          |                   |                            |                      |                    |
|         |                       |                  |               |               |                         |                         |                          |                   |                            |                      |                    |
| List    | e des élèves          | s sans Eta       | t Civil       |               |                         |                         |                          |                   |                            |                      |                    |
| N°Dos   | sier                  | Prén             | om            |               | Nom                     |                         | Sexe                     |                   | Niveau                     |                      |                    |
|         |                       |                  |               |               |                         |                         |                          | \$                |                            | \$                   | Q Recherche        |
| 🔴 Pas   | d'etat civil 	 😑 Etat | civil regularisé |               |               |                         |                         |                          |                   |                            |                      |                    |
| ∿       | N°Dossier ↑↓          | Prénom 🛝         | Nom 🛝         | Sexe 🛝        | Date de<br>Naissance ↑↓ | Lieu de<br>Naissance ↑↓ | Prénom(s) du<br>pére     | Nom du<br>père ↑↓ | Prénom(s) de<br>la mére ↑∿ | Nom de<br>la mére ↑↓ | Niveau 🛝           |
| ٠       | D_GV6FH               | YAYA 1           | BREME 1       | м             | 1989-10-10              | OYEM                    | BRE 1                    | BR 1              | SAF 1                      | MHT 1                | Petite section     |
| ۲       | D_GH2H2               | YAYA 2           | BREME 2       | м             | 1990-10-10              | OYEM                    | BRE 2                    | BR 2              | SAF 2                      | MHT 2                | Petite section     |
| •       | D_CVT78               | YAYA 3           | BREME 3       | М             | 1991-10-10              | OYEM                    | BRE 3                    | BR 3              | SAF 3                      | MHT 3                | Petite section     |
| •       | D_9VFJA               | YAYA 4           | BREME 4       | М             | 1992-10-10              | OYEM                    | BRE 4                    | BR 4              | SAF 4                      | MHT 4                | Petite section 🕜 💼 |
| ٠       | D_WTBD6               | YAYA 5           | BREME 5       | м             | 1993-10-10              | OYEM                    | BRE 5                    | BR 5              | SAF 5                      | MHT 5                | Petite section     |
| •       | D_WUDCU               | YAYA 6           | BREME 6       | М             | 1994-10-10              | OYEM                    | BRE 6                    | BR 6              | SAF 6                      | MHT 6                | Petite section     |
| •       | D_3TEDP               | YAYA 7           | BREME 7       | М             | 1995-10-10              | OYEM                    | BRE 7                    | BR 7              | SAF 7                      | MHT 7                | Petite section 🕝 💼 |
| •       | D_84EHT               | YAYA 8           | BREME 8       | м             | 1996-10-10              | OYEM                    | BRE 8                    | BR 8              | SAF 8                      | MHT 8                | Petite section     |

## Rubrique Données générales

C'est la rubrique dédiée à la saisie des données générales qui sont :

- Effectif total de l'école
- dont filles
- Nombre total d'élèves sans état-civil

dont filles sans état-civil

# Données générales Effectif total de l'école\* dont filles\* Nombre total d'élèves sans etat civil\* dont filles sans etat civil\* 1000 100 50 12 Enrégistrer

Le bouton « enregistrer » permet de valider la saisie.

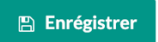

#### **Rubrique** Ajouter

Le bouton permet d'ouvrir les formulaires de saisie pour renseigner les données d'un(e) élève sans état civil.

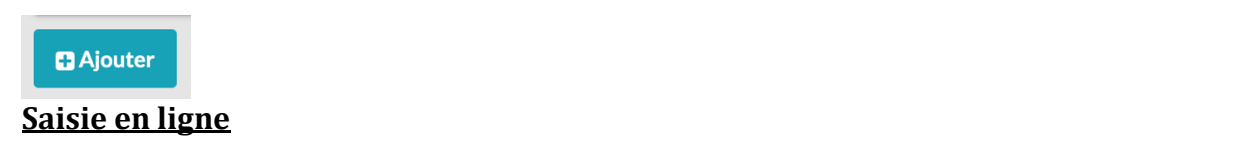

×

Fiche élève sans état civil

| IA DAKAR<br>IEF Almadies<br>Com Mermoz Sacre Coeur<br>CCPR HAPPY KIDS SCHOOL [3643265822] | Filiation (pére)<br>Prénom(s) pére* | Commune de naissance ou<br>Adresse domicilaire *<br>Région*                                                                   |
|-------------------------------------------------------------------------------------------|-------------------------------------|----------------------------------------------------------------------------------------------------|
| Identification                                                                            | Nom pére*                           | ¢<br>Département*                                                                                                    |
| Nom*                                                                                      | Numéro CNI pére                     | ¢<br>Arrondissement*                                                                                                    |
| Date de naissance[ jj/mm/aaaa ou aaaa ]                                                   | Téléphone pére                      | ¢<br>Commune*                                                                                                    |
| Lieu de naissance                                                                         | Filiation (mére)<br>Prénom(s) mére* | Ţ.                                                                                                    |
| Sexe"                                                                                     | Nom mére"                           | Je soussigné (e) certifie sur l'honneur que les informations<br>figurant dans le présent formulaire sont exactes et complets. |
| ¢<br>Adresse                                                                              | Numéro CNI mére                     | O Enregistrer O Fermer                                                                                                    |
| Niveau*                                                                                   | Téléphone mére                      |                                                                                                    |
| \$                                                                                        |                                     |                                                                                                    |

Après la saisie des données le bouton « Enregistrer » permet de valider la saisie et le bouton « Fermer » annule l'opération.

#### Saisie par Excel

Le bouton « Télécharger le Template » permet de télécharger le modèle Excel de saisie sur son ordinateur.

#### 🛓 télécharger le template

| ۰        |                                                                                                    | 380                          | • J 🖨                                                     | Ŧ                                          |                      |                 |                                           |                                                          | CCPR H                                   | IAPPY KIDS SC   | HOOL_364326                   | 5822_ETAT_CI           | VIL (2)                        |                 |                |                  |                      | Q~ Reche                   | rcher dans la        | fei 🕲 •           |
|----------|----------------------------------------------------------------------------------------------------|------------------------------|-----------------------------------------------------------|--------------------------------------------|----------------------|-----------------|-------------------------------------------|----------------------------------------------------------|------------------------------------------|-----------------|-------------------------------|------------------------|--------------------------------|-----------------|----------------|------------------|----------------------|----------------------------|----------------------|-------------------|
|          | Accueil Ir                                                                                                    | sertion                      | Mise en pag                                               |                                            | ules Données         | Révi            | sion Aff                                  | fichage                                                  |                                          |                 |                               |                        |                                |                 |                |                  |                      |                            | +                    | Partager 🔨        |
| 1        | Normal Section Section Sectio | uper<br>pier *<br>e en forme | Calibri<br>G I                                            | • 12<br><u>s</u> • 🔛                       | • <u>A</u> A•        |                 | = %                                       | P → Re                                                   | nvoyer à la ligne a<br>sionner et centre | automatiquement | Texte                         | •<br>••••<br>••••      | Mise en forme conditionnelle   | Mettre sous     | Styles de la   | nsérer Supprimer | Mise en forme        | Somme auton<br>Remplissage | , Z<br>Trier<br>filt | P *<br>ret<br>rer |
| A1       | 1 🗘 :                                                                                                    | × √ fx                       |                                                           |                                            |                      |                 |                                           |                                                          |                                          |                 |                               |                        |                                |                 |                |                  |                      |                            |                      |                   |
|          | A                                                                                                    | 8                            |                                                           | с                                          | D                    | E               | F                                         | G                                                        | н                                        | 1               | J                             | ĸ                      | L                              | м               | N              | 0                | P                    | Q                          | R                    | s                 |
| 1        | *                                                                                                    | Ré<br>Un pe<br>Ministèr      | publique du S<br><i>uple – Un But</i><br>e de l'éducation | énégal<br><i>– Une foi</i><br>on nationale |                      | Je so<br>inform | ussigné (e) c<br>ations figura<br>sont ex | ertifie sur l'hon<br>nt dans le prése<br>actes et comple | neur que les<br>nt formulaire<br>ts.     |                 |                               |                        |                                |                 |                |                  |                      |                            |                      |                   |
| 2        |                                                                                                    | (                            | DUTIL DE COLL                                             | ECTE DE DOM                                | INÉES RELATIVES AU   | X ELEVES S      | SANS ETATS-                               | CIVIL                                                    |                                          |                 |                               |                        |                                |                 |                |                  |                      |                            |                      |                   |
| 3 1      | A DAKAR                                                                                                    | IEF Almadies                 | Com N                                                     | Mermoz Sacre (                             | Coeur                | 0               |                                           |                                                          | 3643265822                               |                 |                               |                        |                                |                 |                |                  |                      |                            |                      |                   |
| 4        |                                                                                                    |                              | ffactif das áli                                           |                                            | R HAPPT KIDS SCHO    |                 | Effectif des                              | álàvar rant ata                                          | t chuil                                  |                 |                               |                        |                                |                 |                |                  |                      |                            |                      |                   |
| 6        |                                                                                                    |                              | Effectif tota                                             | de l'école:*                               |                      | Nomb            | bre total d'élèv                          | res sans etat civil:                                     |                                          |                 |                               |                        |                                |                 |                |                  |                      |                            |                      |                   |
| 7        |                                                                                                    |                              |                                                           | dont filles:*                              |                      |                 |                                           | dont filles:*                                            |                                          |                 |                               |                        |                                |                 |                |                  |                      |                            |                      |                   |
| 8        |                                                                                                    |                              |                                                           |                                            | 6                    |                 |                                           |                                                          |                                          |                 | 0.0.0                         | to ferror allow        | - Oh Hannahara                 |                 | (              |                  | _                    | Information.               |                      |                   |
| 9        |                                                                                                    |                              |                                                           |                                            | données d'Etat Civil | 5               |                                           |                                                          |                                          | données         | s Optionelles<br>d'Etat Civil | Information<br>données | s Obligatoires<br>d'Etat Civil | · ·             | données d'Etat | Civil            | Commune de naissance |                            |                      |                   |
| 1        |                                                                                                    |                              | Date                                                      | de Naissance                               |                      | Sexe            |                                           |                                                          |                                          |                 |                               |                        |                                |                 |                |                  |                      |                            |                      |                   |
| 10       | Prénom(s)                                                                                                    | Nom                          | (11)                                                      | /mm/aaaa)                                  | Lieu de Naissance    | (H/F)           | Niveau                                    | Prénom(s) père                                           | Nom pére                                 | Numéro CNI pére | Téléphone pére                | Prénom(s) mère         | Nom mére                       | Numéro CNI mére | Téléphone mére | Adresse          | Region               | Departement                | Arrondissement       | Commune           |
| 12       |                                                                                                    |                              |                                                           |                                            |                      |                 |                                           |                                                          |                                          |                 |                               |                        |                                |                 |                |                  |                      |                            |                      |                   |
| 14       |                                                                                                    |                              |                                                           |                                            |                      |                 |                                           |                                                          |                                          |                 |                               |                        |                                |                 |                |                  |                      |                            |                      |                   |
| 15       |                                                                                                    |                              |                                                           |                                            |                      |                 |                                           |                                                          |                                          |                 |                               |                        |                                |                 |                |                  |                      |                            |                      |                   |
| 17       |                                                                                                    |                              |                                                           |                                            |                      |                 |                                           |                                                          |                                          |                 |                               |                        |                                |                 |                |                  |                      |                            |                      |                   |
| 18<br>19 |                                                                                                    |                              |                                                           |                                            |                      |                 |                                           |                                                          |                                          |                 |                               |                        |                                |                 |                |                  |                      |                            |                      |                   |
| 20       |                                                                                                    |                              |                                                           |                                            |                      |                 |                                           |                                                          |                                          |                 |                               |                        |                                |                 |                |                  |                      |                            |                      |                   |
| 22       |                                                                                                    |                              |                                                           |                                            |                      |                 |                                           |                                                          |                                          |                 |                               |                        |                                |                 |                |                  |                      |                            |                      |                   |
| 23<br>24 |                                                                                                    |                              |                                                           |                                            |                      |                 |                                           |                                                          |                                          |                 |                               |                        |                                |                 |                |                  |                      |                            |                      |                   |
| 25       |                                                                                                    |                              |                                                           |                                            |                      |                 |                                           |                                                          |                                          |                 |                               |                        |                                |                 |                |                  |                      |                            |                      |                   |
| 20       |                                                                                                    |                              |                                                           |                                            |                      |                 |                                           |                                                          |                                          |                 |                               |                        |                                |                 |                |                  |                      |                            |                      |                   |
| 28       |                                                                                                    |                              |                                                           |                                            |                      |                 |                                           |                                                          |                                          |                 |                               |                        |                                |                 |                |                  |                      |                            |                      |                   |
| 30       |                                                                                                    |                              |                                                           |                                            |                      |                 |                                           |                                                          |                                          |                 |                               |                        |                                |                 |                |                  |                      |                            |                      |                   |
| 31 32    |                                                                                                    |                              |                                                           |                                            |                      |                 |                                           |                                                          |                                          |                 |                               |                        |                                |                 |                |                  |                      |                            |                      |                   |
| 33       |                                                                                                    |                              |                                                           |                                            |                      |                 |                                           |                                                          |                                          |                 |                               |                        |                                |                 |                |                  |                      |                            |                      |                   |
| 34       |                                                                                                    |                              |                                                           |                                            |                      |                 |                                           |                                                          |                                          |                 |                               |                        |                                |                 |                |                  |                      |                            |                      |                   |

Après renseignement du fichier Excel sur votre ordinateur, il faut le téléverser en cliquant sur le bouton « importer les élèves » et ainsi ajouter de nouveaux élèves à la base de données.

🛓 importer les élève

En cliquant, une boite de dialogue s'affiche pour sélectionner le fichier sur votre ordinateur.

|      | Sélectionner le fichier excel et chargé ×                   |  |
|------|-------------------------------------------------------------|--|
|      | Fichier excel à importer*                                   |  |
| es > | Choisir un fichier Aucun fichier choisi                     |  |
|      |                                                             |  |
|      | <ul> <li>Charger la ficher excel</li> <li>Fermer</li> </ul> |  |
|      |                                                             |  |

Téléverser le fichier sélectionné en cliquant sur le bouton « Charger la fiche Excel ».

Après traitement le système affichera un message de succes de l'import.

## 5- <u>Récapitulatif</u>

Le rubrique « Edition de liste d'élèves sans acte d'état-civil » permet d'éditer la liste des élèves recensés avec la possibilité d'exporter de la liste sous la forme d'un fichier pdf.

| agent       N°Dossier       Pérson       Non       See       Neau         agent       a       a                                                                                                    | oupage administra                                                                                                    | tif                                                                                                    | Liste des                                                                                                    | élève                                                                                                    | es sans Eta                                                                                                    | t Civil                                                                                                    |                                                                                                    |                                                                                                    |                                                                                                    |                                                                                                    |                                                                                            |                                                                                                    |                                                                                                    |                                     |                  |
|----------------------------------------------------------------------------------------------------|----------------------------------------------------------------------------------------------------|----------------------------------------------------------------------------------------------------|----------------------------------------------------------------------------------------------------|----------------------------------------------------------------------------------------------------|----------------------------------------------------------------------------------------------------|----------------------------------------------------------------------------------------------------|----------------------------------------------------------------------------------------------------|----------------------------------------------------------------------------------------------------|----------------------------------------------------------------------------------------------------|----------------------------------------------------------------------------------------------------|--------------------------------------------------------------------------------------------|----------------------------------------------------------------------------------------------------|----------------------------------------------------------------------------------------------------|-------------------------------------|------------------|
| Image: Stand Stand Stan | on"                                                                                                    |                                                                                                    | N°Dossier                                                                                                    |                                                                                                    | Prénom                                                                                                    | No                                                                                                    | m                                                                                                    |                                                                                                    | Sexe                                                                                                    |                                                                                                    | Niv                                                                                        | eau                                                                                                    |                                                                                                    |                                     |                  |
| appartement**       appartement**       bit de file       bit de file </th <th></th> <th>\$</th> <th></th> <th></th> <th></th> <th></th> <th></th> <th></th> <th></th> <th>\$</th> <th></th> <th></th> <th>\$</th> <th>Q Rech</th> <th>erche</th>                                                                                                    |                                                                                                    | \$                                                                                                    |                                                                                                    |                                                                                                    |                                                                                                    |                                                                                                    |                                                                                                    |                                                                                                    |                                                                                                    | \$                                                                                                    |                                                                                            |                                                                                                    | \$                                                                                                    | Q Rech                              | erche            |
| Image: Total State of the State of the  | rtement"                                                                                                    |                                                                                                    |                                                                                                    |                                                                                                    |                                                                                                    |                                                                                                    |                                                                                                    |                                                                                                    |                                                                                                    | man m                                                                                                    |                                                                                            | and to the                                                                                                    |                                                                                                    |                                     | _                |
| rrendicement*                                                                                                    |                                                                                                    | \$                                                                                                    | N°Dossier                                                                                                    | î∿,                                                                                                    | Prénom                                                                                                    | ↑↓ Nom                                                                                                    | ŤV                                                                                                    | Sexe                                                                                                    | TV-                                                                                                    | Date de<br>Naissance                                                                                                    | î.↓                                                                                        | Lieu de<br>Naissance                                                                                          | ŤΨ                                                                                                    | Niveau                              | î↓               |
| rondissement*       0,3PC/WW       VKN 10       BREME 10       M       1099 10.10       OYEM       Petite-section         ommune*                                                                                                    |                                                                                                    |                                                                                                    | D GV6EH                                                                                                    |                                                                                                    | YAYA 1                                                                                                    | BREME 1                                                                                                    |                                                                                                    | м                                                                                                    |                                                                                                    | 1989-10-10                                                                                                    |                                                                                            | OYEM                                                                                                    |                                                                                                    | Petite secti                        | on               |
| Signified and Signified and Signified and Signified and Signified and Signified and Signified and Signified and Signified and Signified And Signified And | ndissement*                                                                                                    |                                                                                                    | D 3PCWW                                                                                                    |                                                                                                    | YAYA 10                                                                                                    | BREME 10                                                                                                    |                                                                                                    | M                                                                                                    |                                                                                                    | 1998-10-10                                                                                                    |                                                                                            | OYEM                                                                                                    |                                                                                                    | Petite secti                        | on               |
| Ammunet       D_ZERNU       VAYA 12       BEEME 12       M       2000-10-10       OYEM       Petite section         D_TZKB3       VAYA 13       BEEME 13       M       2001-10-10       OYEM       Petite section         O_TENDER INTER VIEW       D_HYTA       VAYA 13       BEEME 15       M       2001-10-10       OYEM       Petite section         D_HONNE       VAYA 13       BEEME 15       M       2003-10-10       OYEM       Petite section         D_HONNE       VAYA 13       BEEME 16       M       2001-10-10       OYEM       Petite section         D_HONNE       VAYA 17       BEEME 16       M       2001-10-10       OYEM       Petite section         D_WORME       VAYA 17       BEEME 18       M       2001-10-10       OYEM       Petite section         D_WORME       VAYA 19       BEEME 18       M       2001-10-10       OYEM       Petite section         D_WORME       VAYA 19       BEEME 19       M       2001-10-10       OYEM       Petite section         Normalise       D_WORME       SEE       SEE       SEE       SEE       SEE       SEE       SEE       SEE       SEE       SEE       SEE       SEE       SEE       SEE       SEE <td></td> <td>\$</td> <td>D 3PHM8</td> <td></td> <td>YAYA 11</td> <td>BREME 11</td> <td></td> <td>M</td> <td></td> <td>1999-10-10</td> <td></td> <td>OYEM</td> <td></td> <td>Petite secti</td> <td>on</td>                                                                                                    |                                                                                                    | \$                                                                                                    | D 3PHM8                                                                                                    |                                                                                                    | YAYA 11                                                                                                    | BREME 11                                                                                                    |                                                                                                    | M                                                                                                    |                                                                                                    | 1999-10-10                                                                                                    |                                                                                            | OYEM                                                                                                    |                                                                                                    | Petite secti                        | on               |
| Commune:         D_TZKB3         VAVA 13         BEEME 13         M         2001-10-10         OYEM         Petite section           Image: Commune:         D_TZKB3         VAVA 13         BEEME 14         M         2002-10-10         OYEM         Petite section           Image: Commune:         D_PH736         VAVA 15         BEEME 15         M         2002-10-10         OYEM         Petite section           Image: Commune:         D_UACNE         VAVA 16         BEEME 15         M         2004-10-10         OYEM         Petite section           D_UACNE         VAVA 16         BEEME 18         M         2004-10-10         OYEM         Petite section           D_WIT84         VAVA 17         BEEME 18         M         2004-10-10         OYEM         Petite section           D_WIT84         VAVA 18         BEEME 18         M         2004-10-10         OYEM         Petite section           D_WIT84         VAVA 19         BEEME 19         M         2004-10-10         OYEM         Petite section           Ministère de l'éducation nationale         Liste DES ELEVES RECENCES SANS ETAT-CIVIL         Année scolaire         30         2018-2019         30         30         2018-2019         30         30         30         30                                                                                                    |                                                                                                    |                                                                                                    | D 2ERNU                                                                                                    | ,                                                                                                    | YAYA 12                                                                                                    | BREME 12                                                                                                    |                                                                                                    | M                                                                                                    |                                                                                                    | 2000-10-10                                                                                                    |                                                                                            | OYEM                                                                                                    |                                                                                                    | Petite secti                        | on               |
| Image: Section 1 alter dileted in the end of the end of t | nune*                                                                                                    |                                                                                                    | D T2KB3                                                                                                    |                                                                                                    | YAYA 13                                                                                                    | BREME 13                                                                                                    |                                                                                                    | м                                                                                                    |                                                                                                    | 2001-10-10                                                                                                    |                                                                                            | OYEM                                                                                                    |                                                                                                    | Petite secti                        | on               |
| Q         Filtrer Is lists d'élives         Qui référe         VWA 15         BREME 15         M         2003-10-10         O'FEM         Petite section           Image: Celliton Is lists pdf         D_J.HGR/B         VWA 15         BREME 16         M         2003-10-10         O'FEM         Petite section           D_MKWFB         VWA 17         BREME 17         M         2005-10-10         O'FEM         Petite section           D_MWFB         VWA 18         BREME 18         M         2007-10-10         O'FEM         Petite section           D_HWTB4         VWA 19         BREME 19         M         2007-10-10         O'FEM         Petite section           VWTB4         VWA 19         BREME 19         M         2007-10-10         O'FEM         Petite section           VWTB4         VWA 19         BREME 19         M         2007-10-10         O'FEM         Petite section           VWTB4         VWA 19         BREME 10         M         2007-10-10         O'FEM         Petite section           VWTB4         VWA 19         BREME 1         M         2007-10-10         O'FEM         Petite section           D_UVGTE5                                                                                                    |                                                                                                    | \$                                                                                                    | D PH736                                                                                                    |                                                                                                    | YAYA 14                                                                                                    | BREME 14                                                                                                    |                                                                                                    | M                                                                                                    |                                                                                                    | 2002-10-10                                                                                                    |                                                                                            | OYEM                                                                                                    |                                                                                                    | Petite secti                        | on               |
| Q. Filterefailete d'élèves         Discussion         Discussion         Discusion                                                                                                    | 0                                                                                                    |                                                                                                    | D HABNB                                                                                                    | ,                                                                                                    | YAYA 15                                                                                                    | BREME 15                                                                                                    |                                                                                                    | м                                                                                                    |                                                                                                    | 2003-10-10                                                                                                    |                                                                                            | OVEM                                                                                                    |                                                                                                    | Petite secti                        | 00               |
| Outcome         Outcome         Outcome <t< td=""><td>Q Filtrer la liste d'élève</td><td></td><td>DUACNE</td><td></td><td>VAVA 16</td><td>BREME 16</td><td></td><td>M</td><td></td><td>2004-10-10</td><td></td><td>OVEM</td><td></td><td>Petite secti</td><td>on</td></t<>                                                                                                    | Q Filtrer la liste d'élève                                                                                                    |                                                                                                    | DUACNE                                                                                                    |                                                                                                    | VAVA 16                                                                                                    | BREME 16                                                                                                    |                                                                                                    | M                                                                                                    |                                                                                                    | 2004-10-10                                                                                                    |                                                                                            | OVEM                                                                                                    |                                                                                                    | Petite secti                        | on               |
| Edition la liste pdf       D_VR397       VXVX 18       BREME 19       M       2006-10-0       OPEM       Petite section         D_HWTB4       VXVX 19       BREME 19       M       2007-10-10       OYEM       Petite section         V       République du Sénégal<br>Ministère de l'éducation nationale       Cete liste et périeté le 19-12-2019 à 104         Xegion:       DAKAR       Cete liste et périeté le 19-12-2019 à 104         Adaptartement:       TOUS(TES)       Cete liste et périeté le 19-12-2019 à 104         Vorondissement:       TOUS(TES)       Nore d'élèves       Année scolaire<br>80       2018-2019         IV       NOrosier       Prénom (s) de Norm de<br>la mére       Norm d'élèves       Année scolaire<br>80       Norm d'élèves         D_GV6FH       YAYA 1       BREME 2       Norm d'élèves       Année scolaire<br>80       SAF 1       MHT 1       Pe         D_GV6FH       YAYA 2       BREME 2       M       1001/1989 QVEM       BRE 2       BR 2       SAF 2       MHT 2       Pe         Commune de naissance:       DAKAR / Opt Dakar / commune_departement de Dakar / Com Merroz Sacre Coeur       Delta 2019       SAF 2       MHT 2       Pe         Quertra 20980807297 Téléphone pére:       TY564677<- CNI mére: 97659766 Etablissement:3843265822 - CCPR HAPPY KIDS SCHOOL                                                                                                    |                                                                                                    |                                                                                                    | D MKWE8                                                                                                    |                                                                                                    | VAVA 17                                                                                                    | BREME 17                                                                                                    |                                                                                                    | M                                                                                                    |                                                                                                    | 2005-10-10                                                                                                    |                                                                                            | OVEM                                                                                                    |                                                                                                    | Potito socti                        | 00               |
| Edition laiste pdf         D. dou/n         (MA 12         D. MA 12         D. MA 12                                                                                                    |                                                                                                    |                                                                                                    | D_VR20P                                                                                                    |                                                                                                    | VAVA 10                                                                                                    | DREME 17                                                                                                    |                                                                                                    | M                                                                                                    |                                                                                                    | 2005-10-10                                                                                                    |                                                                                            | OVEM                                                                                                    |                                                                                                    | Petite secti                        | 011              |
| République du Sénégal<br>Ministère de l'éducation nationale       Cette liste est généré le 19-12-2019 à 104         Région:       DAKAR         Département:       TOUS(TES)         Arrondissement:       TOUS(TES)         Commune:       TOUS(TES)         République du Sénégal       LISTE DES ELEVES RECENCES SANS ETAT-CIVIL         Nore d'élèves       Année scolaire         80       2018-2019         View       Date de<br>10       Nore d'élèves       Année scolaire         0OVSFH       YAYA 1       BREME 1       M 10/10/1988 OVEM       BRE 1       BR 1       SAF 1       MHT 1       Periodes Court         0OVSFH       YAYA 1       BREME 1       M 10/10/1988 OVEM       BRE 1       BR 1       SAF 1       MHT 1       Periodes Court         0OVSFH       YAYA 1       BREME 1       M 10/10/1988 OVEM       BRE 2       BR 2       AF 2       MHT 2       Periodes Court         0OVSFH       YAYA 1       BREME 2       M 10/10/1989 OVEM       BRE 2       BR 2       SAF 1       MHT 1       Periodes Court         0OVTM       GRHZ 2       SAF 2       MHT 2       Periodes Court       Point 10/10/1988       Point 20/2000       Print 20/2000       Point 20/2000       Point 20/2000                                                                                                    | Edition la liste pdf                                                                                                    |                                                                                                    | D HM/TRA                                                                                                    |                                                                                                    | VAVA 10                                                                                                    | DREME 10                                                                                                    |                                                                                                    | M                                                                                                    |                                                                                                    | 2007 10 10                                                                                                    |                                                                                            | OVEM                                                                                                    |                                                                                                    | Potito socti                        | 00               |
| 80         2018-2019           I*         N*Dossier         Prénom         Nom         Sexe         Date de<br>Naissance         Lieu de<br>Naissance         Prénom(s) du<br>pére         Nom du<br>père         Prénom(s) de<br>la mére         Nom de<br>la mére         Iamére         Nom de<br>la mére         Iamére         Nom de<br>la mére         Iamére         Nom de<br>la mére         Iamére         Nom de<br>la mére         Iamére         Nom de<br>la mére         Iamére         Nom de<br>la mére         Iamére         Nom de<br>la mére         Iamére         Nom de<br>la mére         Iamére         Nom de<br>la mére         Iamére         Iamére <thiamére< th=""> <thiamére< th=""> <thiamére< td<="" th=""><th>gion: DAKAR</th><th></th><th></th><th></th><th>LISTED</th><th>ES ELEVES</th><th>RECEN</th><th>ICES SANS</th><th>FTAT</th><th>CIVII</th><th></th><th></th><th></th><th></th><th>26 A</th></thiamére<></thiamére<></thiamére<>                                                                                                    | gion: DAKAR                                                                                                    |                                                                                                    |                                                                                                    |                                                                                                    | LISTED                                                                                                    | ES ELEVES                                                                                                    | RECEN                                                                                                    | ICES SANS                                                                                                    | FTAT                                                                                                    | CIVII                                                                                                    |                                                                                            |                                                                                                    |                                                                                                    |                                     | 26 A             |
| N* Dossier         Prénom         Nom         Sexe         Date de<br>Naissance         Lieu de<br>pére         Prénom(s) du<br>pére         Nom du<br>père         Prénom(s) du<br>père         Nom du<br>la mére         Nom de<br>la mére         Nom de<br>la mére           1         D_GV6FH         YAYA 1         BREME 1         M         10/10/1989         OYEM         BRE 1         BR 1         SAF 1         MHT 1         Pe           1         CMI pére: 08998897297         Téléphone pére: 77564677 - CMI mére: 97868966         Téléphone mére: 76755766         Etablissement:3643265822 - CCPR HAPPY KIDS SCHOOL         CCPR HAPPY KIDS SCHOOL         Pe           2         D_GH2H2         YAYA 2         BREME 2         M         10/10/1990         OYEM         BRE 2         BR 2         SAF 2         MHT 2         Pe           CNI pére: 08998897297         Téléphone pére: 77564678 - CNI mére: 97868966         Téléphone mére: 76755766         Etablissement:3643265822 - CCPR HAPPY KIDS SCHOOL         CCPR HAPPY KIDS SCHOOL           2         D_CVT78         YAYA 3         BREME 3         M         10/10/1991         OYEM         BRE 3         BR 3         SAF 3         MHT 3         Pe           3         D_CVT78         YAYA 3         BREME 4         M         10/10/1992         OYEM         BRE 4         BR 4                                                                                                    | pion: DAKAR<br>Dartement: TOUS(TES)<br>ondissement: TOUS(TES)<br>mmune: TOUS(TES)                                                                                                    |                                                                                                    |                                                                                                    |                                                                                                    | LISTE D                                                                                                    | ES ELEVES                                                                                                    | RECEN                                                                                                    | ICES SANS                                                                                                    | ETAT                                                                                                    | -CIVIL                                                                                                    |                                                                                            |                                                                                                    |                                                                                                    |                                     |                  |
| b_GV6FH         YAYA 1         BREME 1         M         10/10/1989         OYEM         BRE 1         BR 1         SAF 1         MHT 1         Pe           CNI pérs: 08998897297         Téléphone pérs: 77564677 - CNI mérs: 97868966         Téléphone mérs: 76755766         Etablissement:3643265822 - CCPR HAPPY KIDS SCHOOL           D_GH2H2         YAYA 2         BREME 2         M         10/10/1989         OYEM         BRE 2         BR 2         SAF 2         MHT 2         Pe           CNI pérs: 08998897297         Téléphone pérs: 77564678 - CNI mérs: 97868966         Téléphone mérs: 76755766         Etablissement:3643265822 - CCPR HAPPY KIDS SCHOOL         Pe           CNI pérs: 08998897297         Téléphone pérs: 77564678 - CNI mérs: 97868966         Téléphone mérs: 7755766         Etablissement:3643265822 - CCPR HAPPY KIDS SCHOOL         Pe           D_CVT78         YAYA 3         BREME 3         M         10/10/1991         OYEM         BRE 3         BR 3         SAF 3         MHT 3         Pe           D_CVT78         YAYA 3         BREME 3         M         10/10/1991         OYEM         BRE 3         BR 3         SAF 3         MHT 3         Pe           Commune de naissance: /// Com Merroz Sacre Coeur         -         76755766         Etablissement:3643265822 - CCPR HAPPY KIDS SCHOOL         COR Merroz Sacre Coeur </th <th>pion: DAKAR<br/>bartement: TOUS(TES)<br/>ondissement: TOUS(TES)<br/>mmune: TOUS(TES)</th> <th></th> <th></th> <th></th> <th>LISTE D</th> <th>ES ELEVES<br/>re d'élèves<br/>80</th> <th>RECEN</th> <th>ICES SANS<br/>Année<br/>201</th> <th>S ETAT<br/>e scolaire<br/>8-2019</th> <th>-CIVIL</th> <th></th> <th></th> <th></th> <th></th> <th></th>                                                                                                    | pion: DAKAR<br>bartement: TOUS(TES)<br>ondissement: TOUS(TES)<br>mmune: TOUS(TES)                                                                                                    |                                                                                                    |                                                                                                    |                                                                                                    | LISTE D                                                                                                    | ES ELEVES<br>re d'élèves<br>80                                                                                                    | RECEN                                                                                                    | ICES SANS<br>Année<br>201                                                                                                    | S ETAT<br>e scolaire<br>8-2019                                                                                                    | -CIVIL                                                                                                    |                                                                                            |                                                                                                    |                                                                                                    |                                     |                  |
| DL pére: 08998897297         Téléphone pére: 77564677 - CMI mére: 97868966         Téléphone mére: 76755766         Etablissement:3643265822 - CCPR HAPPY KIDS SCHOOL           D_GH2H2         YAYA 2         BREME 2         M         10/10/1990         VYEM         BRE 2         BR 2         SAF 2         MHT 2         Pe           Commune de naissance:         D/GH2H2         YAYA 2         BREME 2         M         10/10/1990         VYEM         BRE 2         BR 2         SAF 2         MHT 2         Pe           CNI pére:         0930897297         Téléphone pére:         77564678 - CNI mére:         97868966         Téléphone mére:         76755766         Etablissement:3643265822 - CCPR HAPPY KIDS SCHOOL           D_CVT78         YAYA 3         BREME 3         M         10/10/1991         OYEM         BRE 3         BR 3         SAF 3         MHT 3         Pe           D_CVT78         YAYA 3         BREME 3         M         10/10/1991         OYEM         BRE 3         BR 3         SAF 3         MHT 3         Pe           Commune de naissance: // / Com Mermoz Sacre Coeur         :         76755766         Etablissement:3643265822 - CCPR HAPPY KIDS SCHOOL         Coentral setaire         Pe           D_OVFJA         SAF 4         M         10/10/1992         OYEM         <                                                                                                    | pion: DAKAR<br>bartement: TOUS(TES)<br>ondissement: TOUS(TES)<br>mmune: TOUS(TES)<br>N*Dossier Pr                                                                                                    | énom                                                                                                    | Nom                                                                                                    | Sex                                                                                                    | LISTE D<br>Nb<br>e Date de<br>Naissance                                                                                                    | ES ELEVES<br>re d'élèves<br>80<br>Lieu de<br>Naissance                                                                                                    | RECEN                                                                                                    | ICES SANS<br>Année<br>201<br>rénom(s) du<br>pére                                                                                                    | S ETAT<br>e scolaire<br>8-2019                                                                                                    | -CIVIL<br>9<br>Nom du<br>père                                                                                                  | Pré                                                                                        | nom(s) de<br>a mére                                                                                           | N                                                                                                    | om de<br>mére                       |                  |
| D_GH2H2         YAYA 2         BREME 2         M         10/10/1990         OYEM         BRE 2         BR 2         SAF 2         MHT 2         Pe           CNI pére: 08998897297         Téléphone pére: 77564678 - CNI mére: 97868966         Téléphone mére: 76755766         Etablissement: 3643265822 - CCPR HAPPY KIDS SCHOOL         SAF 3         MHT 3         Pe           D_CVT78         YAYA 3         BREME 3         M         10/10/1991         OYEM         BRE 3         BR 3         SAF 3         MHT 3         Pe           Chi pére: 0899897297         YaYA 3         BREME 3         M         10/10/1991         OYEM         BRE 3         BR 3         SAF 3         MHT 3         Pe           Chi pére: 0899897297         Téléphone pére: 77564679 - CNI mére: 97868966         Téléphone mére: 76755766         Etablissement: 3643265822 - CCPR HAPPY KIDS SCHOOL           Commune de naissance: /// Com Merroz Sacre Coeur         97868966         Téléphone mére: 76755766         Etablissement: 3643265822 - CCPR HAPPY KIDS SCHOOL           4         D_SYFJA         BREME 4         M         10/10/1992         OYEM         BRE 4         BR 4         SAF 4         MHT 4         Pe           CNI pére: 0898897297         Téléphone pére: 77564680 - CNI mére: 97868966         Téléphone mére: 76755766         Etablissement: 3643265822 - CCPR                                                                                                    | pion: DAKAR<br>bartement: TOUS(TES)<br>ondissement: TOUS(TES)<br>mmune: TOUS(TES)<br>N*Dossier Pr<br>D_GV6FH YAYA :                                                                                                    | énom<br>1                                                                                                    | Nom<br>BREME 1                                                                                                    | Sex                                                                                                    | LISTE D<br>Nb<br>B<br>Date de<br>Naissance<br>10/10/1989                                                                                                    | IES ELEVES<br>re d'élèves<br>80<br>Lieu de<br>Naissance<br>OYEM                                                                                                    | RECEN                                                                                                    | ICES SANS<br>Année<br>201<br>rénom(s) du<br>pére<br>E 1                                                                                                    | s ETAT<br>e scolaire<br>8-2019                                                                                                    | CIVIL<br>9<br>Nom du<br>père                                                                                                   | Pré<br>I<br>SAF 1                                                                          | nom(s) de<br>a mére                                                                                           | No<br>la<br>MHT 1                                                                                              | om de                               | Petite se        |
| 2         CNI pére: 08998897297 Téléphone pére: 77564678 - CNI mére: 97868966 Téléphone mére: 76755766 Etablissement: 3643265822 - CCPR HAPPY KIDS SCHOOL           3         D_CVT78         YAYA 3         BREME 3         M         10/10/1991         OYEM         BRE 3         BR 3         SAF 3         MHT 3         Pe           3         D_CVT78         YAYA 3         BREME 3         M         10/10/1991         OYEM         BRE 3         BR 3         SAF 3         MHT 3         Pe           4         D_CVT78         YAYA 3         BREME 4         M         10/10/1992         OYEM         BRE 4         BR 4         SAF 3         MHT 4         Pe           Commune de naissance: /// Com Mermoz Sacre Coeur         D_SVFJA         BREME 4         M         10/10/1992         OYEM         BRE 4         BR 4         SAF 4         MHT 4         Pe           4         D_SVFJA         YAYA 4         BREME 4         M         10/10/1992         OYEM         BRE 4         BR 4         SAF 4         MHT 4         Pe           CNI pére: 08998897297 Téléphone pére: 77564680 - CNI mére: 97868966 Téléphone mére: 76755766 Etablissement: 3643265822 - CCPR HAPPY KIDS SCHOOL         Commune 4 naissance: /// Com Mermoz Sacre Coeur         D_WTBD6         YAYA 5         BREME 5         M         10/10/1993                                                                                                    | jon: DAKAR<br>Dartement: TOUS(TES)<br>ondissement: TOUS(TES)<br>nmune: TOUS(TES)<br>N*Dossier Pr<br>D_GV6FH YAYA<br>CNI pfer: 08998897297 T<br>Commune de naissance:                                                                                                    | énom<br>1<br>éléphone p<br>DAKAR / D                                                                                                    | Nom<br>BREME 1<br>ére: 77564677 - C                                                                                                    | Sex<br>M<br>NI mér                                                                                             | LISTE D<br>Nb<br>Date de<br>Naissance<br>10/10/1989<br>e: 9766966 14<br>partement de                                                                                                    | ES ELEVES<br>re d'élèves<br>80<br>Lieu de<br>Naissance<br>OYEM<br>eléphone mérr<br>Dakar / Com I                                                                                             | RECEN                                                                                                    | ICES SANS<br>Année<br>201<br>rénom(s) du<br>pére<br>E 1<br>:766 Etabliss<br>Sacre Coeu                                                                                                    | S ETAT<br>e scolaire<br>8-2019<br>J<br>BR 1<br>sement:                                                                                                    | -CIVIL<br>-<br>-<br>Nom du<br>père<br>                                                                                         | Pré<br>I<br>SAF 1<br>CCPF                                                                  | nom(s) de<br>a mére<br>R HAPPY KII                                                                            | MHT 1<br>SS SCH                                                                                                | om de<br>I mére                     | Niv<br>Petite se |
| D_CVT78         YAYA 3         BREME 3         M         10/10/1991         OYEM         BRE 3         BR 3         SAF 3         MHT 3         Pe           CNI pére: 08998897297         Téléphone pére: 77564679 - CNI mére: 97868966         Téléphone mére: 76755766         Etablissement:3643265822 - CCPR HAPPY KIDS SCHOOL           D_9VFJA         YAYA 4         BREME 4         M         10/10/1992         OYEM         BRE 4         BR 4         SAF 4         MHT 4         Pe           CNI pére: 08998897297         Téléphone pére: 77564680 - CNI mére: 97868966         Téléphone mére: 76755766         Etablissement:3643265822 - CCPR HAPPY KIDS SCHOOL           CNI pére: 08998897297         Téléphone pére: 77564680 - CNI mére: 97868966         Téléphone mére: 76755766         Etablissement:3643265822 - CCPR HAPPY KIDS SCHOOL           CNI pére: 08998897297         Téléphone pére: 77564680 - CNI mére: 97868966         Téléphone mére: 76755766         Etablissement:3643265822 - CCPR HAPPY KIDS SCHOOL           D_WTBD6         YAYA 5         BREME 5         M         10/10/1993         OYEM         BRE 5         BR 5         SAF 5         MHT 5         Pe                                                                                                    | jon: DAKAR<br>Dartement: TOUS(TES)<br>ondissement: TOUS(TES)<br>nmune: TOUS(TES)<br>N*Dossier Pr<br>D_GV6FH YAYA<br>CNI pre: 08998897297 T<br>Commune de naissance:<br>D_GH2H2 YAYA :                                                                                                    | énom<br>1<br>éléphone p<br>DAKAR / D                                                                                                    | Nom<br>BREME 1<br>ére: 77564677 - C<br>BREME 2                                                                                                    | Sex<br>M<br>NI mér<br>une_de                                                                                   | LISTE D<br>Nb<br>Date de<br>Naissance<br>10/10/1989<br>e: 9766966 Té<br>partement de<br>10/10/1990                                                                                                    | ES ELEVES<br>re d'élèves<br>80<br>Lieu de<br>Naissance<br>OYEM<br>eléphone mér<br>Dakar / Com I<br>OYEM                                                                                      | RECEN                                                                                                    | ICES SANS<br>Année<br>201<br>rénom(s) du<br>pére<br>E 1<br>7766 Etabliss<br>Sacre Coeu<br>E 2                                                                                                    | BR 1                                                                                                    | CIVIL<br>Nom du<br>père<br>3643265822 -                                                                                        | Pré<br>I<br>SAF 1<br>CCPP                                                                  | nom(s) de<br>a mére<br>R HAPPY KII                                                                            | MHT 1<br>25 SCH                                                                                                | om de<br>mére                       | Niv<br>Petite se |
| 3       CNI pére: 08998897297 Téléphone pére: 77564679 - CNI mére: 97868966 Téléphone mére: 76755766 Etablissement: 3643265822 - CCPR HAPPY KIDS SCHOOL         Commune de naissance: // / Com Mermoz Sacre Coeur       97868966 Téléphone mére: 76755766 Etablissement: 3643265822 - CCPR HAPPY KIDS SCHOOL         D_SVFJA       YAYA 4       BREME 4       M       10/10/1992 OYEM       BRE 4       BR 4       SAF 4       MHT 4       Pe         CNI pére: 08998897297 Téléphone pére: 77564680 - CNI mére: 97868966 Téléphone mére: 76755766 Etablissement: 3643265822 - CCPR HAPPY KIDS SCHOOL       CORD       CORD       C                                                                                                    | Jacksen         DAKAR           vartement:         TOUS(TES)           ondissement:         TOUS(TES)           mmune:         TOUS(TES)           M*Dossier         Pr           D_GV6FH         YAYA           CNI pére: 08998897297 T         Commune de naissance:           D_GH2H2         YAYA :                                                                                                    | énom<br>1<br>Óléphone p<br>DAKAR / D<br>2<br>éléphone p<br>dééphone p                                                                                                    | Nom<br>BREME 1<br>ére: 77564677 - C<br>bpt Dakar / comm<br>BREME 2<br>ére: 77564678 - C<br>ermoz Sacre Coce                                                                                                    | Sex<br>M<br>NI mér<br>Une_de<br>M                                                                              | LISTE D<br>Nb<br>e Date de<br>Naissance<br>10/10/1989<br>e: 97868966 Té<br>partement de<br>10/10/1990<br>e: 97868966 Té                                                                                 | ES ELEVES<br>80<br>Lieu de<br>Naissance<br>OYEM<br>Dakar / Com I<br>Dakar / Com I<br>OYEM                                                                                                    | RECEN<br>BR<br>BR<br>BR<br>BR<br>BR<br>BR<br>BR<br>BR<br>BR                                                                                                    | Année<br>201<br>rénom(s) du<br>pére<br>E 1<br>766 Etabliss<br>Sacre Coeu<br>E 2<br>766 Etabliss                                                                                                    | ETAT<br>e scolaire<br>8-2019<br>BR 1<br>sement:<br>r<br>BR 2<br>sement:                                                                                                    | CIVIL                                                                                                    | Pré<br>I<br>SAF 1<br>CCPF                                                                  | nom(s) de<br>a mére<br>R HAPPY KII<br>R HAPPY KII                                                             | MHT 1<br>DS SCH<br>MHT 2<br>SSCH                                                                               | om de<br>mére<br>IOOL               | Niv<br>Petite se |
| D_9VFJA         YAYA         BREME 4         M         10/10/1992         OYEM         BRE 4         BR 4         SAF 4         MHT 4         Pe           CNID pier: 0899897:297 Téléphone pére: 77564680 - CNI mére: 97868966 Téléphone mére: 76755766 Etablissement: <u>3643265822 - CCPR HAPPY KIDS SCHOOL</u> D_WTBD6         YAYA 5         BREME 5         M         10/10/1993         OYEM         BRE 5         BR 5         SAF 5         MHT 5         Pe                                                                                                    | DAKAR           partement:         TOUS(TES)           ondissement:         TOUS(TES)           mmune:         TOUS(TES)           mmune:         TOUS(TES)           D_GV6FH         YAYA           CNI pére:         08998897297 T           COMmune de naissance:         D_GH2H2           YAYA         YAYA           CNI pére:         08998897297 T           Commune de naissance:         D_GH2H2           YAYA:         YAYA                                                                                                    | énom<br>1<br>éléphone p<br>DAKAR / D<br>2<br>éléphone p<br>/// Com M<br>3                                                                                                 | Nom<br>BREME 1<br>ére: 77564677 - C<br>pt Dakar / comm<br>BREME 2<br>ére: 77564678 - C<br>ermoz Sacre Coe<br>BREME 3                                                                                                    | Sex.<br>M<br>NI mér<br>une_da<br>M<br>NI mér<br>ur<br>M                                                        | LISTE D<br>Nb<br>e Date de<br>Naissance<br>10/10/1989<br>e: 97868966 Te<br>partement de<br>10/10/1990<br>e: 97868966 Te                                                                                 | ES ELEVES<br>80<br>Lieu de<br>Naissance<br>OYEM<br>iléphone méro<br>OYEM                                                                                                    | RECEN<br>BRI<br>e: 76755<br>Mermoz<br>BRI<br>e: 76755                                                                                                    | Année<br>201<br>rénom(s) du<br>pére<br>E 1<br>766 Etabliss<br>766 Etabliss<br>E 2                                                                                                    | BR 2<br>BR 2<br>BR 2<br>BR 2<br>BR 2<br>BR 2<br>BR 3                                                                                                    | CIVIL<br>père<br>3643265822 -<br>3843265822 -                                                                                  | Pré<br>I<br>SAF 1<br>CCPF<br>SAF 2<br>CCPF                                                 | nom(s) de<br>a mére<br>R HAPPY KII<br>R HAPPY KII                                                             | MHT 1<br>DS SCH<br>MHT 2<br>DS SCH                                                                             | om de<br>mére                       | Petite se        |
| CNI pére:         08998897297         Téléphone pére:         77564680 - CNI mére:         97868966         Téléphone mére:         76755766         Etablissement:         3643265822 - CCPR HAPPY KIDS SCHOOL           Commune de naissance:         /// Com Mermoz         Sacre Coeur         10/10/1993         OYEM         BRE 5         BR 5         SAF 5         MHT 5         Pe                                                                                                    | DAKAR           partement:         TOUS(TES)           andissement:         TOUS(TES)           andissement:         TOUS(TES)           mmune:         TOUS(TES)           D_GV6FH         YAYA           CNI pére: 08998897297 T           Commune de naissance:           D_GH2H2         YAYA :           CNI pére: 08998897297 T           Commune de naissance:           D_CVT78         YAYA :           CNI pére: 08998897297 T           Commune de naissance:           D_CVT78         YAYA :                                                                                                    | énom<br>1<br>2<br>2<br>2<br>2<br>2<br>2<br>2<br>2<br>2<br>2<br>3<br>3<br>3                                                                                                | Nom<br>BREME 1<br>ére: 77564677 - C<br>pt Dakar / comm<br>BREME 2<br>ére: 77564678 - C<br>ermoz Sacre Coe<br>BREME 3<br>ére: 77564679 - C                                                                                                    | Sex<br>M<br>NI mér<br>une_dc<br>M<br>NI mér                                                                    | LISTE D<br>Nte<br>P Date de<br>Naissance<br>10/10/1989<br>e: 97868966 Te<br>10/10/1990<br>e: 97868966 Te<br>10/10/1991<br>e: 97868966 Te                                                                | ES ELEVES<br>80<br>Lieu de<br>Naissance<br>OYEM<br>Iéphone mérr<br>Dakar / Com I<br>OYEM<br>OYEM                                                                                             | RECEN                                                                                                    | Année<br>201<br>rénom(s) du<br>pére<br>E 1<br>766 Etabliss<br>E 2<br>766 Etabliss<br>E 3<br>766 Etabliss                                                                                                    | E ETAT<br>e scolaire<br>8-2019<br>BR 1<br>BR 2<br>BR 2<br>BR 3<br>BR 3<br>BR 3<br>Sement:                                                                                                    | CIVIL<br>Nom du<br>père<br>3643265822 -<br>3643265822 -<br>3643265822 -                                                        | Pré<br>I<br>SAF 1<br>CCPP<br>SAF 2<br>CCPP                                                 | nom(s) de<br>a mére<br>R HAPPY KII<br>R HAPPY KII<br>R HAPPY KII                                              | MHT 1<br>MHT 1<br>DS SCH<br>MHT 2<br>DS SCH<br>MHT 3<br>DS SCH                                                 | om de<br>mere<br>tooL<br>tooL       | Petite se        |
| D_WTBD6         YAYA 5         BREME 5         M         10/10/1993         OYEM         BRE 5         BR 5         SAF 5         MHT 5         Pe                                                                                                    | DAKAR           sartement:         TOUS(TES)           ondissement:         TOUS(TES)           nmune:         TOUS(TES)           D_GV6FH         YAYA           CNI pére: 08998897297 T           Commune de naissance:           D_GV278         YAYA           CNI pére: 08998897297 T           Commune de naissance:           D_GV778         YAYA :           CNI pére: 08998897297 T           Commune de naissance:           D_GV778         YAYA :           CNI pére: 08998897297 T           Commune de naissance:           D_GV778         YAYA :           CNI pére: 08998897297 T           Commune de naissance:           D_GV778         YAYA :                                                                                                    | énom<br>1<br>éléphone p<br>DAKAR / D<br>2<br>éléphone p<br>/// Com M<br>3<br>éléphone p<br>/// Com M<br>4                                                                 | Nom<br>BREME 1<br>ére: 77564677 - C<br>pt Dakar / comm<br>BREME 2<br>ére: 77564678 - C<br>ermoz Sacre Coe<br>BREME 3<br>ére: 77564679 - C<br>BREME 4                                                                                                | Sex<br>M<br>NI mér<br>une_da<br>M<br>NI mér<br>ur<br>NI mér<br>NI mér                                          | LISTE D<br>Nb<br>Date de<br>Naissance<br>10/10/1989<br>e: 97868966 Té<br>10/10/1991<br>e: 97868966 Té<br>10/10/1991                                                                                     | ES ELEVES<br>re d'élèves<br>80<br>Lieu de<br>Naissance<br>OYEM<br>liéphone mére<br>Dakar / Com I<br>OYEM<br>liéphone mére<br>OYEM<br>OYEM                                                    | RECEN                                                                                                    | Année<br>201<br>rénom(s) du<br>pére<br>E 1<br>766 Etabliss<br>E 2<br>766 Etabliss<br>E 3<br>766 Etabliss<br>E 4                                                                                                    | B ETAT<br>e scolaire<br>8-2019<br>J<br>BR 1<br>Seement:<br>BR 2<br>Sement:<br>BR 3                                                                                                    | CIVIL<br>père<br>3643265822 -<br>3843265822 -                                                                                  | Pré I<br>SAF 1<br>CCPP<br>SAF 2<br>CCPP<br>SAF 3<br>CCPP                                   | nom(s) de<br>a mére<br>R HAPPY KII<br>R HAPPY KII<br>R HAPPY KII                                              | N Ia<br>MHT 1<br>DS SCH<br>MHT 2<br>DS SCH<br>MHT 3<br>DS SCH                                                  | om de<br>mére<br>looL               | Petite se        |
|                                                                                                    | DAKAR           pion:         TOUS(TES)           andissement:         TOUS(TES)           nmune:         TOUS(TES)           mmune:         TOUS(TES)           D_GV6FH         YAYA           CNI pére: 08998897297         YAYA           CNI pére: 08998897297         YAYA           CNI pére: 08998897297         YAYA           CNI pére: 08998897297         YAYA           CNI pére: 08998897297         YAYA           CNI pére: 08998897297         YAYA           CNI pére: 08998897297         YAYA           CNI pére: 08998897297         YAYA           CNI pére: 08998897297         YAYA           CNI pére: 08998897297         YAYA           CNI pére: 08998897297         YAYA                                                                                                    | énom<br>1<br>éléphone p<br>DAKAR / D<br>2<br>éléphone p<br>/// Com M<br>4<br>éléphone p<br>/// Com M                                                                      | Nom<br>BREME 1<br>ére: 77564677 - C<br>pt Dakar / comm<br>BREME 2<br>ére: 77564678 - C<br>ermoz Sacre Coe<br>BREME 3<br>ére: 77564680 - C<br>ermoz Sacre Coe<br>BREME 4                                                                             | Sex<br>M<br>NI mér<br>INI mér<br>INI mér<br>INI mér                                                            | LISTE D<br>Nb<br>e Date de<br>Naissance<br>10/10/1989<br>e: 97868966 Té<br>10/10/1990<br>e: 97868966 Té<br>10/10/1991<br>e: 97868966 Té<br>10/10/1992<br>e: 97868966 Té                                 | ES ELEVES<br>80<br>Lieu de<br>Naissance<br>OYEM<br>Jéphone mérri<br>OYEM<br>Jiéphone mérri<br>OYEM<br>OYEM                                                                                   | P           9         P           9: 767555         PRI           9: 767555         PRI           9: 767555         PRI           9: 767555         PRI                                                                                                    | Année<br>201<br>rénom(s) dt<br>pére<br>E 1<br>766 Etabliss<br>Sacre Coeu<br>E 2<br>766 Etabliss<br>E 3<br>7766 Etabliss<br>E 4                                                                                                    | secolaire<br>e scolaire<br>BR 1<br>sement:<br>BR 2<br>sement:<br>BR 3<br>sement:                                                                                                    | CIVIL<br>Nom du<br>père<br>3643265822 -<br>3643265822 -<br>3643265822 -<br>3643265822 -                                        | Pré I<br>SAF 1<br>CCPF<br>SAF 2<br>SAF 3<br>CCPF<br>SAF 4<br>CCPF                          | nom(s) de<br>a mére<br>R HAPPY KII<br>R HAPPY KII<br>R HAPPY KII<br>R HAPPY KII                               | N<br>Ia<br>MHT 1<br>DS SCH<br>MHT 2<br>DS SCH<br>MHT 3<br>3S SCH<br>MHT 4<br>2S SCH                            | om de<br>mére<br>100L               | Petite se        |
| CNI pére: 08998897297 Téléphone pére: 77564681 - CNI mére: 97868966 Téléphone mére: 76755766 Etablissement: 3643265822 - CCPR HAPPY KIDS SCHOOL<br>Commune de naissance: /// Com Mermoz Sacre Coeur                                                                                                    | DAKAR           pion:         DAKAR           vartement:         TOUS(TES)           ondissement:         TOUS(TES)           mmune:         TOUS(TES)           D_GV6FH         YAYA           CNI pére: 08998897297 T           Commune de naissance:           D_GVF1A         YAYA           CNI pére: 08998897297 T           Commune de naissance:           D_GVF4         YAYA           CNI pére: 08998897297 T           Commune de naissance:           D_SVFJA         YAYA           CNI pére: 0899827297 T           Commune de naissance:           D_SVFJA         YAYA           CNI pére: 0899827297 T           Commune de naissance:           D_SVFJA         YAYA           CNI pére: 0899887297 T           Commune de naissance:           D_WTBD6         YAYA                                                                                                    | énom<br>1<br>éléphone p<br>DAKAR / D<br>2<br>éléphone p<br>/// Com M<br>3<br>éléphone p<br>/// Com M<br>4<br>éléphone p<br>/// Com M<br>5                                 | Nom<br>BREME 1<br>ére: 77564677 - C<br>pt Dakar / comm<br>BREME 2<br>ére: 77564678 - C<br>ermoz Sacre Coe<br>BREME 3<br>ére: 77564680 - C<br>ermoz Sacre Coe<br>BREME 5                                                                             | Sex<br>M<br>NI mér<br>une_da<br>M<br>NI mér<br>ur<br>M<br>M<br>M<br>M<br>M<br>M<br>M<br>M<br>M                 | LISTE D<br>Nb<br>e Date de<br>Naissance<br>10/10/1989<br>e: 97868966 Te<br>partement de<br>10/10/1990<br>e: 97868966 Te<br>10/10/1991<br>e: 97868966 Te<br>10/10/1992                                   | ES ELEVES<br>re d'élèves<br>80<br>Lieu de<br>Naissance<br>OYEM<br>Dakar / Com I<br>Dakar / Com I<br>Dakar / Com I<br>Dakar / Com I<br>Dakar / Com I<br>OYEM<br>Liéphone mérr<br>OYEM<br>OYEM | P           BRI           16755           BRI           e: 76755           BRI           e: 76755           BRI           BRI           BRI           BRI           BRI           BRI                                                                                                    | ICES SANS           Annéé           201           rénom(s) du           pére           E 1           766 Etabliss           E 3           766 Etabliss           E 4           766 Etabliss           E 5                                                                                                    | e scolaire<br>e scolaire<br>sement:<br>sement:<br>BR 4<br>sement:<br>BR 5                                                                                                    | CIVIL<br>père<br>3643265822 -<br>33643265822 -<br>33643265822 -                                                                | Pré I<br>SAF 1<br>CCPF<br>SAF 2<br>CCPF<br>SAF 3<br>CCPF<br>SAF 4<br>CCPF                  | nom(s) de<br>a mére<br>R HAPPY KII<br>R HAPPY KII<br>R HAPPY KII<br>R HAPPY KII                               | N<br>Ia<br>MHT 1<br>DS SCH<br>MHT 2<br>DS SCH<br>MHT 3<br>DS SCH<br>MHT 4<br>DS SCH<br>MHT 4                   | om de<br>i mére<br>i mére<br>i nool | Petite se        |
| D_WUDCU         YAYA 6         BREME 6         M         10/10/1994         OYEM         BRE 6         BR 6         SAF 6         MHT 6         Pe                                                                                                    | jon: DAKAR<br>Dartement: TOUS(TES)<br>ondissement: TOUS(TES)<br>nmune: TOUS(TES)<br>mmune: TOUS(TES)<br>D_GV6FH YAYA<br>CNI pére: 08998897297 T<br>Commune de naissance:<br>D_GH2H2 YAYA<br>CNI pére: 08998897297 T<br>Commune de naissance:<br>D_SVFJA YAYA<br>CNI pére: 08998897297 T<br>Commune de naissance:<br>D_SVFJA YAYA<br>CNI pére: 08998897297 T<br>Commune de naissance:<br>D_WTBD6 YAYA                                                                                                    | énom<br>1<br>1<br>1<br>1<br>1<br>2<br>2<br>2<br>2<br>2<br>2<br>2<br>2<br>2<br>2<br>2<br>2<br>2                                                                            | Nom<br>BREME 1<br>ére: 77564677 - C<br>pt Dakar / comm<br>BREME 2<br>ére: 77564678 - C<br>ermoz Sacre Coe<br>BREME 3<br>ére: 77564679 - C<br>ermoz Sacre Coe<br>BREME 4<br>ére: 77564681 - C<br>ermoz Sacre Coe<br>BREME 5                          | Sex<br>M<br>NI mér<br>une_de<br>M<br>NI mér<br>NI mér<br>ur<br>M<br>NI mér                                     | LISTE D<br>Nb<br>P Date de<br>Naissance<br>10/10/1989<br>e: 97868966 Te<br>10/10/1990<br>e: 97868966 Te<br>10/10/1991<br>e: 97868966 Te<br>10/10/1992<br>e: 97868966 Te<br>10/10/1993<br>e: 97868966 Te | ES ELEVES<br>80<br>Lieu de<br>Naissance<br>OYEM<br>iéphone mérn<br>DYEM<br>iéphone mérn<br>OYEM<br>iéphone mérn<br>OYEM<br>OYEM                                                              | P         BR           9         BR           9:76755         BR           9:76755         BR           9:76755         BR           9:176755         BR           9:176755         BR           9:176755         BR           9:176755         BR           9:176755         BR                                                                                                    | ICES SANS<br>Année<br>201<br>pére<br>E 1<br>766 Etabliss<br>E 2<br>766 Etabliss<br>E 3<br>766 Etabliss<br>E 4<br>766 Etabliss<br>E 5<br>766 Etabliss                                                                                                    | b ETAT-<br>b scolaire<br>BR 2<br>bR 1<br>bR 2<br>bR 2<br>bR 4<br>bR 4<br>bR | -CIVIL<br>-CIVIL<br>                                                                                                    | Pré I<br>SAF 1<br>CCPF<br>SAF 2<br>CCPF<br>SAF 4<br>CCPF<br>SAF 5<br>CCPF                  | nom(s) de<br>a mére<br>R HAPPY KII<br>R HAPPY KII<br>R HAPPY KII<br>R HAPPY KII<br>R HAPPY KII                | MHT 1<br>DS SCH<br>MHT 2<br>DS SCH<br>MHT 3<br>DS SCH<br>MHT 4<br>DS SCH<br>MHT 4<br>DS SCH<br>MHT 5<br>DS SCH |                                     | Petite se        |
| CNI pére: 08998897297 Téléphone pére: 77564682 - CNI mére: 97868966 Téléphone mére: 76755766 Etablissement: 3643265822 - CCPR HAPPY KIDS SCHOOL<br>Commune de naissance: /// Com Mermoz Sacre Coeur                                                                                                    | DAKAR           sartement:         TOUS(TES)           ondissement:         TOUS(TES)           ondissement:         TOUS(TES)           mmune:         TOUS(TES)           D_GV6FH         YAYA           CNI pére: 08998897297 T           Commune de naissance:           D_GV278         YAYA           CNI pére: 08998897297 T           Commune de naissance:           D_CVT78         YAYA           CNI pére: 08998897297 T           Commune de naissance:           D_9VFJA         YAYA           CNI pére: 08998897297 T           Commune de naissance:           D_9VFJA         YAYA           CNI pére: 08998897297 T           Commune de naissance:           D_WTBD6         YAYA           CNI pére: 08998897297 T           Commune de naissance:           D_WTBD6         YAYA           CNI pére: 08998897297 T           Commune de naissance:           D_WTBD6         YAYA                                                                                         | énom<br>1<br>éléphone p<br>DAKAR / D<br>2<br>éléphone p<br>/// Com M<br>3<br>éléphone p<br>/// Com M<br>4<br>éléphone p<br>/// Com M<br>5<br>éléphone p<br>/// Com M<br>5 | Nom<br>BREME 1<br>ére: 77564677 - C<br>Dpt Dakar / comm<br>BREME 2<br>ére: 77564678 - C<br>fermoz Sacre Coe<br>BREME 3<br>ére: 77564680 - C<br>fermoz Sacre Coe<br>BREME 4<br>ére: 77564680 - C<br>fermoz Sacre Coe<br>BREME 5<br>ére: 77564681 - C | Sex<br>M<br>NI mér<br>NI mér<br>W<br>NI mér<br>ur<br>M<br>NI mér<br>ur<br>M<br>NI mér<br>ur<br>M<br>M mér<br>M | LISTE D<br>Nb<br>e Date de<br>Naissance<br>10/10/1989<br>e: 97868966 Té<br>10/10/1991<br>e: 97868966 Té<br>10/10/1992<br>e: 97868966 Té<br>10/10/1992<br>e: 97868966 Té<br>10/10/1993<br>e: 97868966 Té | ES ELEVES<br>80<br>Lieu de<br>Naissance<br>OYEM<br>liéphone mére<br>Dakar / Com J<br>liéphone mére<br>OYEM<br>liéphone mére<br>OYEM<br>liéphone mére<br>OYEM                                 | P           BR:           0::76755           BR:           0::76755           BR:           0::76755           BR:           0::76755           BR:           0::76755           BR:           0::76755                                                                                                    | ICES SANS           Année           201           rénom(s) du           pére           E 1           766 Etabliss           E 2           766 Etabliss           E 3           766 Etabliss           E 4           766 Etabliss           E 5           766 Etabliss           E 6                                                                                                | sement:<br>BR 5<br>BR 1<br>BR 1<br>BR 2<br>BR 3<br>BR 3<br>BR 4<br>BR 5<br>Sement:<br>BR 5<br>Sement:                                                                                                    | CIVIL<br>père<br>3643265822 -<br>3643265822 -<br>3843265822 -<br>3843265822 -<br>3843265822 -<br>3843265822 -                  | Pré I<br>SAF 1<br>CCPF<br>SAF 3<br>CCPF<br>SAF 4<br>CCPF<br>SAF 4<br>CCPF<br>SAF 5<br>CCPF | nom(s) de<br>a mére<br>R HAPPY KII<br>R HAPPY KII<br>R HAPPY KII<br>R HAPPY KII                               | MHT 1<br>DS SCH<br>MHT 2<br>DS SCH<br>MHT 3<br>DS SCH<br>MHT 4<br>DS SCH<br>MHT 5<br>DS SCH<br>MHT 6           |                                     | Petite se        |
|                                                                                                    | DAKAR           pion:         TOUS(TES)           andissement:         TOUS(TES)           nmune:         TOUS(TES)           mmune:         TOUS(TES)           D_GV6FH         YAYA           CNI pére:         08998897297 T           Commune de naissance:         D_GV1Pére:           D_GV2FR         YAYA           CNI pére:         08998897297 T           Commune de naissance:         D_CVT78           D_GVFFA         YAYA :           CNI pére:         08998897297 T           Commune de naissance:         D_VTBD6           QUYEJA         YAYA :           CNI pére:         08998897297 T           Commune de naissance:         D_WTBD6           VAYA :         CNI pére:           D_WTBD6         YAYA :           CNI pére:         08998897297 T           Commune de naissance:         D_WTDDCU           PAYA :         CNI pére:           CNI pére:         08998897297 T           Commune de naissance:         D_WUDCU           YAYA :         CNI pére: | énom<br>1<br>éléphone p<br>DAKAR / D<br>2<br>éléphone p<br>/// Com M<br>4<br>éléphone p<br>/// Com M<br>5<br>éléphone p<br>/// Com M<br>5                                 | Nom<br>BREME 1<br>ére: 77564677 - C<br>pt Dakar / comm<br>BREME 2<br>ére: 77564678 - C<br>lermoz Sacre Coe<br>BREME 3<br>ére: 77564680 - C<br>lermoz Sacre Coe<br>BREME 5<br>ére: 77564681 - C<br>lermoz Sacre Coe<br>BREME 6<br>ére: 77564682 - C  | Sex<br>M<br>NI mér<br>NI mér<br>NI mér<br>M<br>NI mér<br>M<br>NI mér                                           | LISTE D<br>Nb<br>Date de<br>Naissance<br>10/10/1989<br>e: 97868966 Te<br>10/10/1990<br>e: 97868966 Te<br>10/10/1991<br>e: 97868966 Te<br>10/10/1993<br>e: 97868966 Te<br>10/10/1993<br>e: 97868966 Te   | ES ELEVES<br>80<br>Lieu de<br>Naissance<br>OYEM<br>OYEM<br>OYEM<br>OYEM<br>OYEM<br>OYEM<br>Siéphone mérri<br>OYEM<br>OYEM                                                                    | P           BRI           19           100           100           100           100           100           100           100           100           100           100           100           100           100           100           100           100           100           100           100           100           100           100           100           100           100           100           100           100           100           100           100           100           100           100           100           100           100           100           100           100           100           100           100           100           100           100           100           100 <tr< td=""><td>ICES SANS           Année           201           rénom(s) du           pére           E           3           766 Etabliss           E           5           766 Etabliss           E           E           5           766 Etabliss           E           5           766 Etabliss           E           5           766 Etabliss           E           6           766 Etabliss</td><td>e scolaire<br/>e scolaire<br/>BR 1<br/>BR 1<br/>BR 2<br/>BR 3<br/>BR 3<br/>BR 3<br/>BR 3<br/>BR 4<br/>BR 5<br/>BR 5<br/>BR 5<br/>BR 6<br/>BR 6<br/>BR 6<br/>BR 6</td><td>-CIVIL<br/>père<br/>3843265822 -<br/>3843265822 -<br/>3843265822 -<br/>3843265822 -<br/>3843265822 -<br/>3843265822 -<br/>3843265822 -</td><td>Pré 1<br/>SAF 1<br/>CCPF<br/>SAF 2<br/>CCPF<br/>SAF 3<br/>CCPF<br/>SAF 4<br/>CCPF<br/>SAF 6<br/>CCPF</td><td>nom(s) de<br/>a mére<br/>R HAPPY KII<br/>R HAPPY KII<br/>R HAPPY KII<br/>R HAPPY KII<br/>R HAPPY KII<br/>R HAPPY KII</td><td>MHT 1<br/>DS SCH<br/>MHT 2<br/>DS SCH<br/>MHT 3<br/>DS SCH<br/>MHT 4<br/>DS SCH<br/>MHT 5<br/>DS SCH<br/>MHT 6<br/>DS SCH</td><td></td><td>Petite se</td></tr<> | ICES SANS           Année           201           rénom(s) du           pére           E           3           766 Etabliss           E           5           766 Etabliss           E           E           5           766 Etabliss           E           5           766 Etabliss           E           5           766 Etabliss           E           6           766 Etabliss | e scolaire<br>e scolaire<br>BR 1<br>BR 1<br>BR 2<br>BR 3<br>BR 3<br>BR 3<br>BR 3<br>BR 4<br>BR 5<br>BR 5<br>BR 5<br>BR 6<br>BR 6<br>BR 6<br>BR 6                                                                                                    | -CIVIL<br>père<br>3843265822 -<br>3843265822 -<br>3843265822 -<br>3843265822 -<br>3843265822 -<br>3843265822 -<br>3843265822 - | Pré 1<br>SAF 1<br>CCPF<br>SAF 2<br>CCPF<br>SAF 3<br>CCPF<br>SAF 4<br>CCPF<br>SAF 6<br>CCPF | nom(s) de<br>a mére<br>R HAPPY KII<br>R HAPPY KII<br>R HAPPY KII<br>R HAPPY KII<br>R HAPPY KII<br>R HAPPY KII | MHT 1<br>DS SCH<br>MHT 2<br>DS SCH<br>MHT 3<br>DS SCH<br>MHT 4<br>DS SCH<br>MHT 5<br>DS SCH<br>MHT 6<br>DS SCH |                                     | Petite se        |